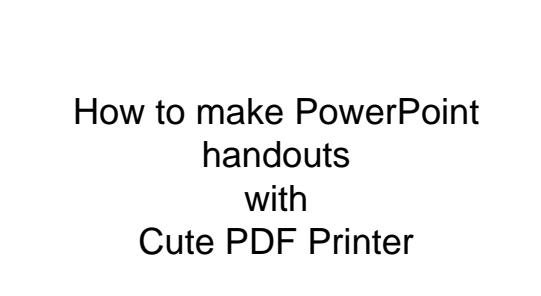

## Handouts

- Handouts can be printed at 1,2,3,6 or 9 slides per page.
- The usual number of slides per page is 3 or 6.
- 3 slides per page allows room for notes.

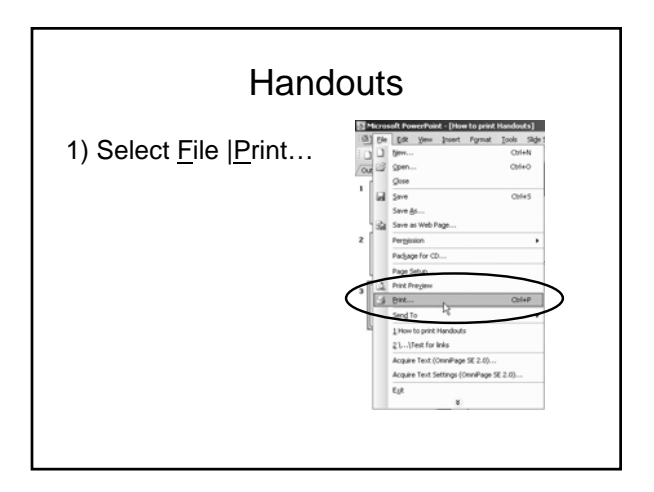

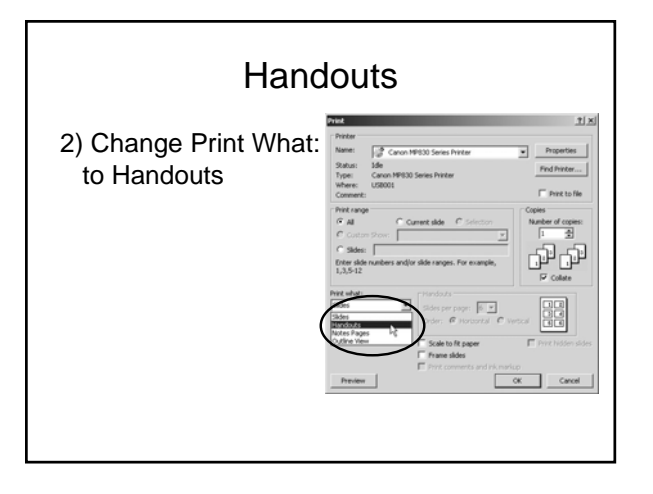

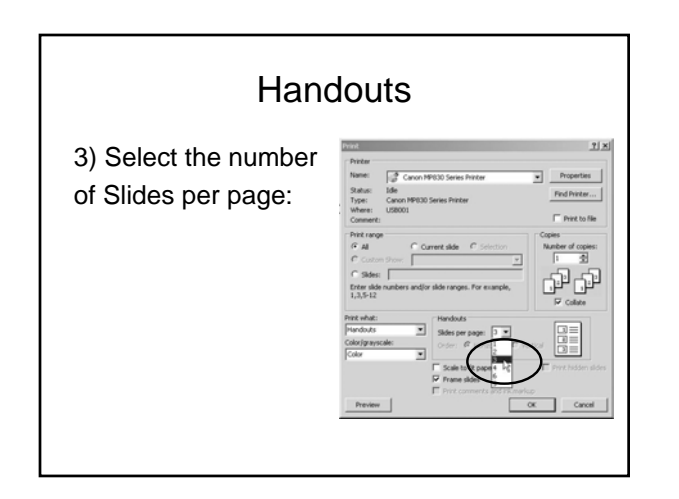

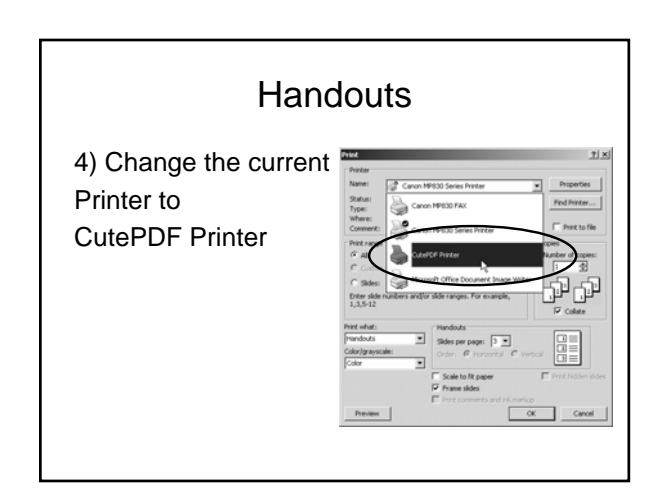

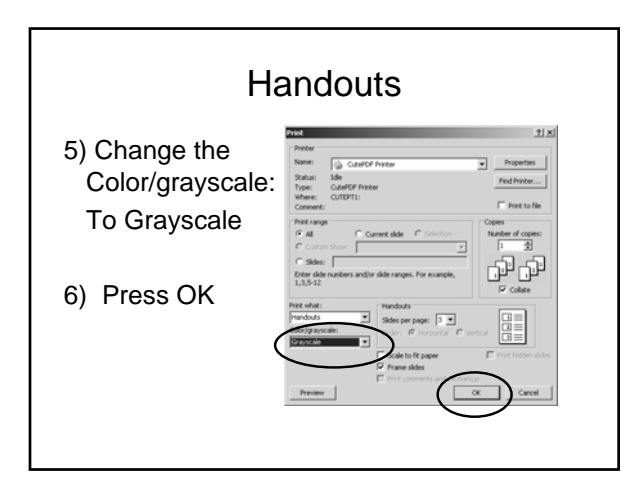

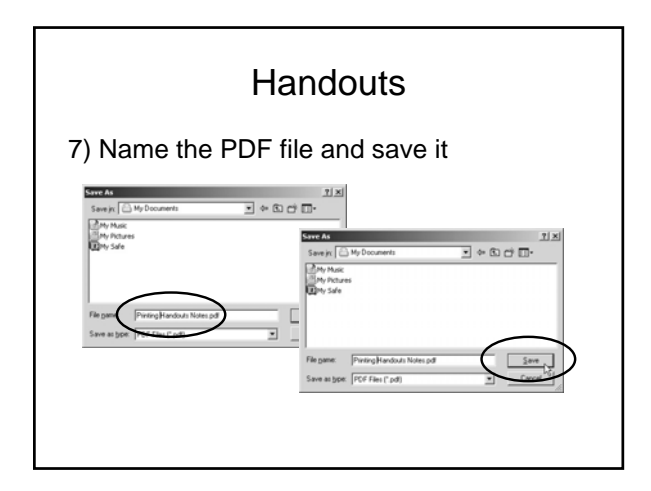